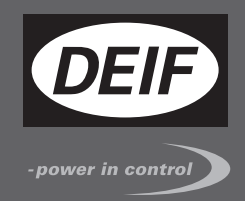

# ИНСТРУКЦИЯ ПО УСТАНОВКЕ И НАСТРОЙКЕ

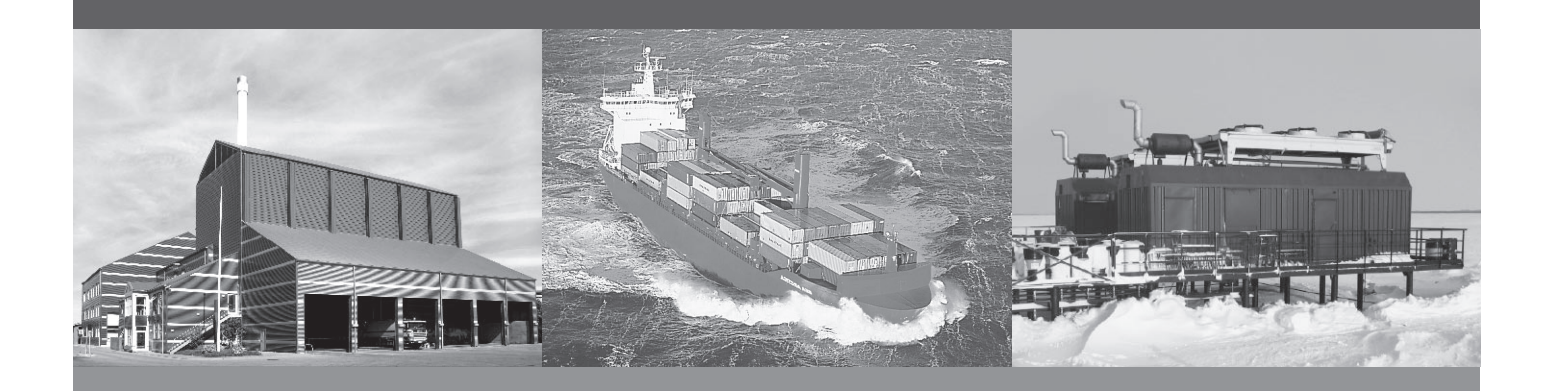

# САN модули входов/выходов, CIO 116 16 дискретных входов

- Монтаж
- Клеммы и подключение
- Настройка при помощи ПО USW3

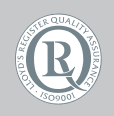

DEIF A/S · Frisenborgvej 33 · DK-7800 Skive Tel.: +45 9614 9614 · Fax: +45 9614 9615 info@deif.com · www.deif.com

Document no.: 4189341074B SW version: 1.10.0

| 1. Введение                                                                   |    |
|-------------------------------------------------------------------------------|----|
| 1.1. Предупреждения, правовая информация и безопасность                       | 3  |
| 1.1.1. Предупреждения и примечания                                            | 3  |
| 1.1.2. Правовая информация и ответственность                                  | 3  |
| 1.1.3. Правила техники безопасности                                           | 3  |
| 1.2. Об инструкции по установке и настройке                                   | 4  |
| 1.2.1. Назначение                                                             | 4  |
| 1.2.2. Пользователи                                                           | 4  |
| 1.2.3. Содержание и структура руководства                                     | 4  |
| 2. Монтаж и подключение                                                       |    |
| 2.1. Упаковка и хранение                                                      | 5  |
| 2.2. Монтаж                                                                   | 5  |
| 2.2.1. Установка модулей CIO                                                  | 5  |
| 2.2.2. Габаритные размеры                                                     | 5  |
| 2.3. Общие функции                                                            | 6  |
| 2.4. Подключение модулей CIO                                                  | 8  |
| 2.4.1. Описание клемм CIO 116                                                 | 8  |
| 2.4.2. Подключение CIO 116                                                    | 10 |
| 2.4.3. CAN шина                                                               | 11 |
| 3. Связь СІО с контроллером                                                   |    |
| 3.1. Настройка связи                                                          | 13 |
| 3.1.1. Пошаговое руководство по первоначальной настройке связи с модулями CIO | 14 |
| 3.1.2. Пошаговое руководство по обновлению прошивки модулей CIO               | 14 |
| 4. Конфигурация входов/выходов                                                |    |
| 4.1. CIO инфо                                                                 | 15 |
| 4.2. Реле состояния модуля                                                    | 15 |
| 4.3. CIO 116                                                                  | 18 |
| 4.3.1. Конфигурация входов                                                    | 18 |
|                                                                               |    |

# 1. Введение

### 1.1 Предупреждения, правовая информация и безопасность

### 1.1.1 Предупреждения и примечания

В документе для выделения важной информации используются предупреждения и примечания. Из общего текста они выделяются с помощью следующих знаков:

#### Предупреждения

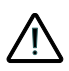

Предупреждения указывают на потенциально опасные ситуации, которые могут привести к тяжелым травмам, смерти людей или к повреждению оборудования в случае нарушения определенного порядка действий.

#### Примечания

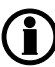

В примечаниях содержатся важные сведения общего характера.

### 1.1.2 Правовая информация и ответственность

Компания DEIF не несет ответственность за установку и эксплуатацию генераторного агрегата. Все вопросы по установке и эксплуатации управляемого контроллером генераторного агрегата решаются компанией, ответственной за монтаж и эксплуатацию генераторного агрегата.

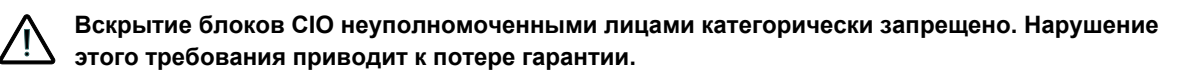

#### Изменения

Компания DEIF A/S сохраняет за собой право вносить изменения в настоящую документацию без предварительного уведомления.

Английская версия этого документа всегда содержит самую актуальную информацию о продукции. Компания DEIF не несет ответственность за неточности допущенные при переводе документации. Обновление переведенных документов осуществляется с задержкой. При обнаружении расхождений в документации необходимо руководствоваться версией документа на английском.

### 1.1.3 Правила техники безопасности

Работы по монтажу блока связаны с опасностью поражения электрическим током. Поэтому все работы должны выполняться только квалифицированными специалистами, осознающими все риски, связанные с проведением работ на электрооборудовании под напряжением.

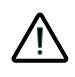

В устройстве могут присутствовать токи и напряжения, опасные для жизни и здоровья человека. Категорически запрещается прикасаться к клеммным зажимам, так как это может привести к тяжелым травмам или смерти.

### 1.2 Об инструкции по установке и настройке

### 1.2.1 Назначение

Инструкция по установке содержит общее описание устройства, инструкцию по монтажу, описание входов/выходов и особенностей их подключения.

Документ предоставляет информацию, необходимую для правильной установки устройства.

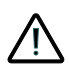

Перед началом работы с контроллером необходимо внимательно ознакомиться с данным документом. Несоблюдение изложенных в документе требований может стать причиной серьезных травм персонала и повреждения оборудования.

### 1.2.2 Пользователи

Инструкция по установке предназначена для лиц, ответственных за разработку схем и установку оборудования. Например, для изготовителей щитов управления. Также она может быть полезна и другим пользователям.

### 1.2.3 Содержание и структура руководства

Руководство разделено на главы, каждая из которых начинается с новой страницы.

# 2. Монтаж и подключение

# 2.1 Упаковка и хранение

Модули CIO поставляются в прочной упаковке для предотвращения повреждений при транспортировке. При их получении необходимо проверить маркировку. Далее необходимо осмотреть упаковку и изделие на предмет внешних повреждений вызванных его транспортировкой. При обнаружении повреждений необходимо немедленно сообщить ближайшему представителю компании DEIF. Если устройство не устанавливается сразу, оно должно храниться в оригинальной упаковке, в сухом, чистом помещении.

## 2.2 Монтаж

### 2.2.1 Установка модулей CIO

Модули СЮ предназначены для монтажа в закрытом шкафу на DIN-рейку. Модуль может быть установлен на рейках TS35 или G-type. Диапазон рабочих температур модуля от -40 до + 70 °C.

### 2.2.2 Габаритные размеры

Модули CIO 116 и CIO 208 имеют следующие габаритные размеры:

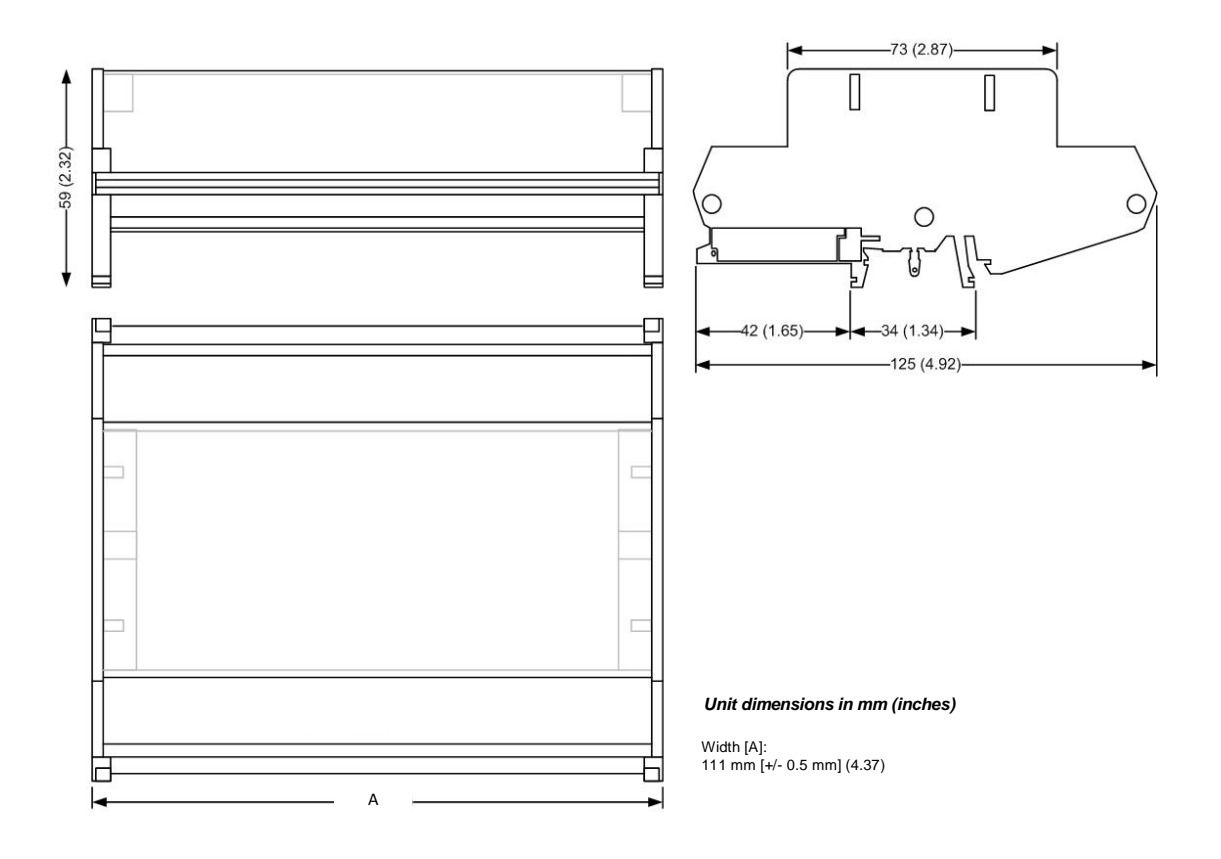

# 2.3 Общие функции

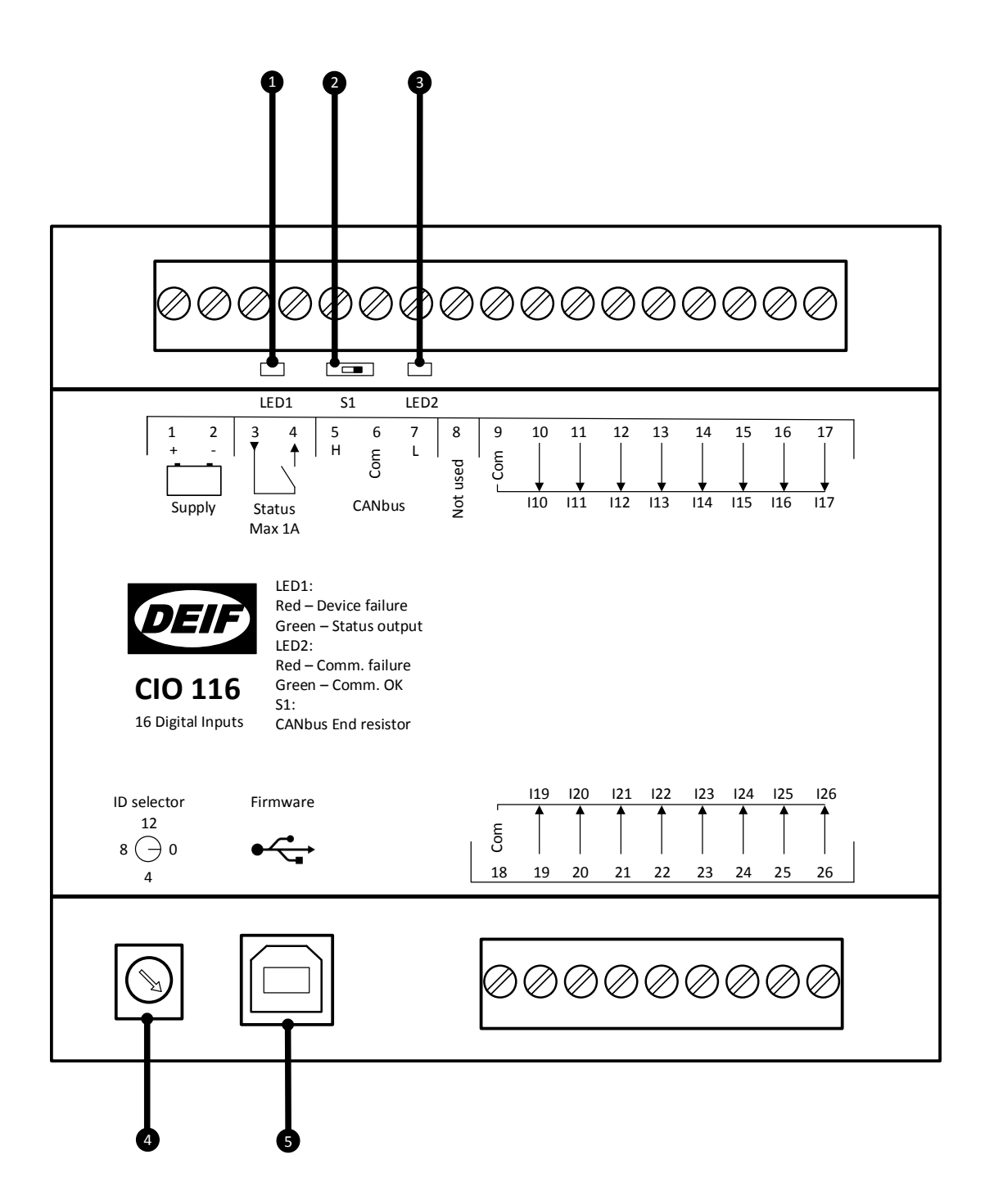

#### 1. LED1 (Индикатор состояния модуля)

Светодиодный индикатор (LED1) показывает состояние модуля CIO и реле Status (кл. 3-4). Реле Status может быть настроено, как реле состояния модуля CIO или, как конфигурируемое реле. В зависимости от его настроек меняется индикация LED1:

#### Реле состояния

| Цвет индикатора  | Описание                                      |
|------------------|-----------------------------------------------|
| Зеленый          | Модуль СІО работает нормально, реле замкнуто. |
| Красный          | Неисправность модуля СІО, реле разомкнуто.    |
| Красный мигающий | ID модуля 0, реле разомкнуто.                 |

#### Конфигурируемое реле

| Цвет индикатора  | Описание                                             |
|------------------|------------------------------------------------------|
| Зеленый          | Модуль СІО работает нормально, реле замкнуто.        |
| Отключен         | Модуль CIO работает нормально, реле разом-<br>кнуто. |
| Красный          | Неисправность модуля СІО, реле разомкнуто.           |
| Красный мигающий | ID модуля 0, реле разомкнуто.                        |
| Желтый           | Неисправность модуля CIO, реле замкнуто.             |

#### 2. Терминальный резистор

Модуль CIO имеет встроенный 120 Ом терминальный резистор, который подключается переключателем (S1), расположенным под клеммой 5. Обратитесь к разделу «Подключение шины CAN» для получения дополнительной информации.

#### 3. LED2 (Индикатор шины CAN)

Светодиодный индикатор (LED2) показывает состояние связи с ведущим контроллером. Индикатор расположен под клеммой 7.

| Цвет индикатора                 | Описание                                                                                            |
|---------------------------------|----------------------------------------------------------------------------------------------------|
| Зелёный                         | Связь с ведущим контроллером установлена.                                                           |
| Красный                         | Нет связи с устройствами CAN.                                                                       |
| Красный мигающий (по 2 вспышки) | Есть активность на шине CAN, но используется протокол несовместимый с CIO.                          |
| Красный мигающий                | Есть активность на шине CAN с использованием протокола CIO, но нет обращений к данному мо-<br>дулю. |

#### 4. Установка CAN ID модуля

Переключатель ID используется для задания адреса модуля CIO на шине CAN.

Для CIO 116 используются адреса в диапазоне от 1 до 15

Для CIO 208 используются адреса в диапазоне от 1 до 15

Для CIO 308 используются адреса в диапазоне от 1 до 15

#### 5. Подключение USB для обновления прошивки модуля

Обновление встроенного программного обеспечения модулей СІО производится через USB-порт.

# 2.4 Подключение модулей CIO

### 2.4.1 Описание клемм СЮ 116

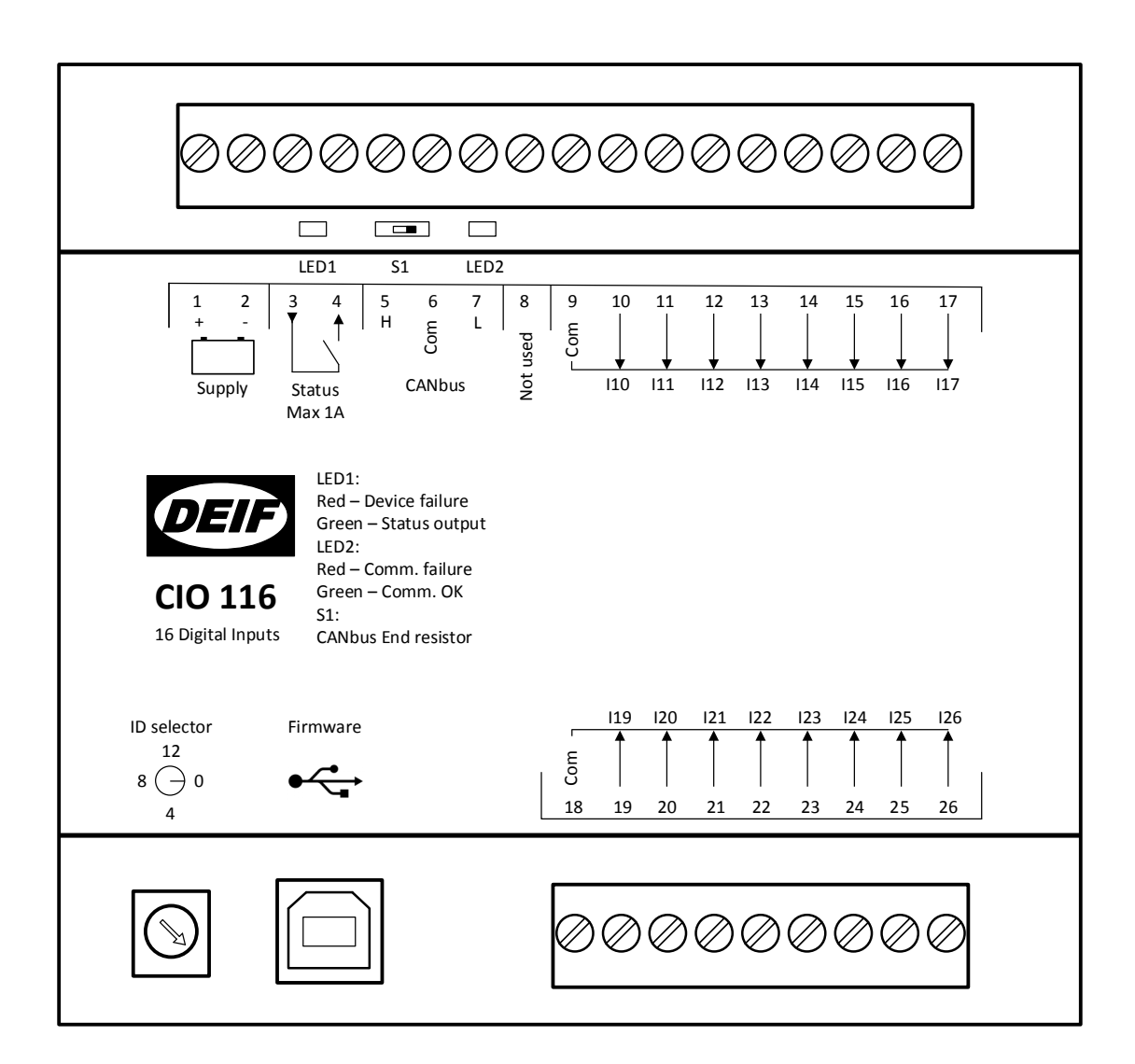

| Клеммы | Название           | Описание           | Комментарий                           |  |
|--------|--------------------|--------------------|---------------------------------------|--|
| 1      | +                  | +12/24 V DC        | - Питание (Supply)                    |  |
| 2      | -                  | 0 V DC             |                                       |  |
| 3      | Состояние (Status) | Общий              |                                       |  |
| 4      |                    | Нормально открытый | - геле состояния (конфигурируемое)    |  |
| 5      | Н                  | CAN H              |                                       |  |
| 6      | Общий (Com)        | CAN Общ            | Интерфейс CAN                         |  |
| 7      | L                  | CAN L              |                                       |  |
| 8      | Не используется    |                    | ·                                     |  |
| 9      | Общий (Com)        | Общий              | Общий для входов 10-17                |  |
| 10     | 110                | Вход 10            |                                       |  |
| 11     | 111                | Вход 11            |                                       |  |
| 12     | 112                | Вход 12            |                                       |  |
| 13     | 113                | Вход 13            |                                       |  |
| 14     | 114                | Вход 14            |                                       |  |
| 15     | 115                | Вход 15            |                                       |  |
| 16     | 116                | Вход 16            |                                       |  |
| 17     | 117                | Вход 17            |                                       |  |
|        |                    |                    |                                       |  |
| 18     | Общий (Com)        | Общий              | Общий для входов 19-26                |  |
| 19     | 119                | Вход 19            |                                       |  |
| 20     | 120                | Вход 20            |                                       |  |
| 21     | 121                | Вход 21            |                                       |  |
| 22     | 122                | Вход 22            |                                       |  |
| 23     | 123                | Вход 23            | - дискретные входы группы 2<br>-<br>- |  |
| 24     | 124                | Вход 24            |                                       |  |
| 25     | 125                | Вход 25            |                                       |  |
| 26     | 126                | Вход 26            |                                       |  |

### 2.4.2 Подключение СЮ 116

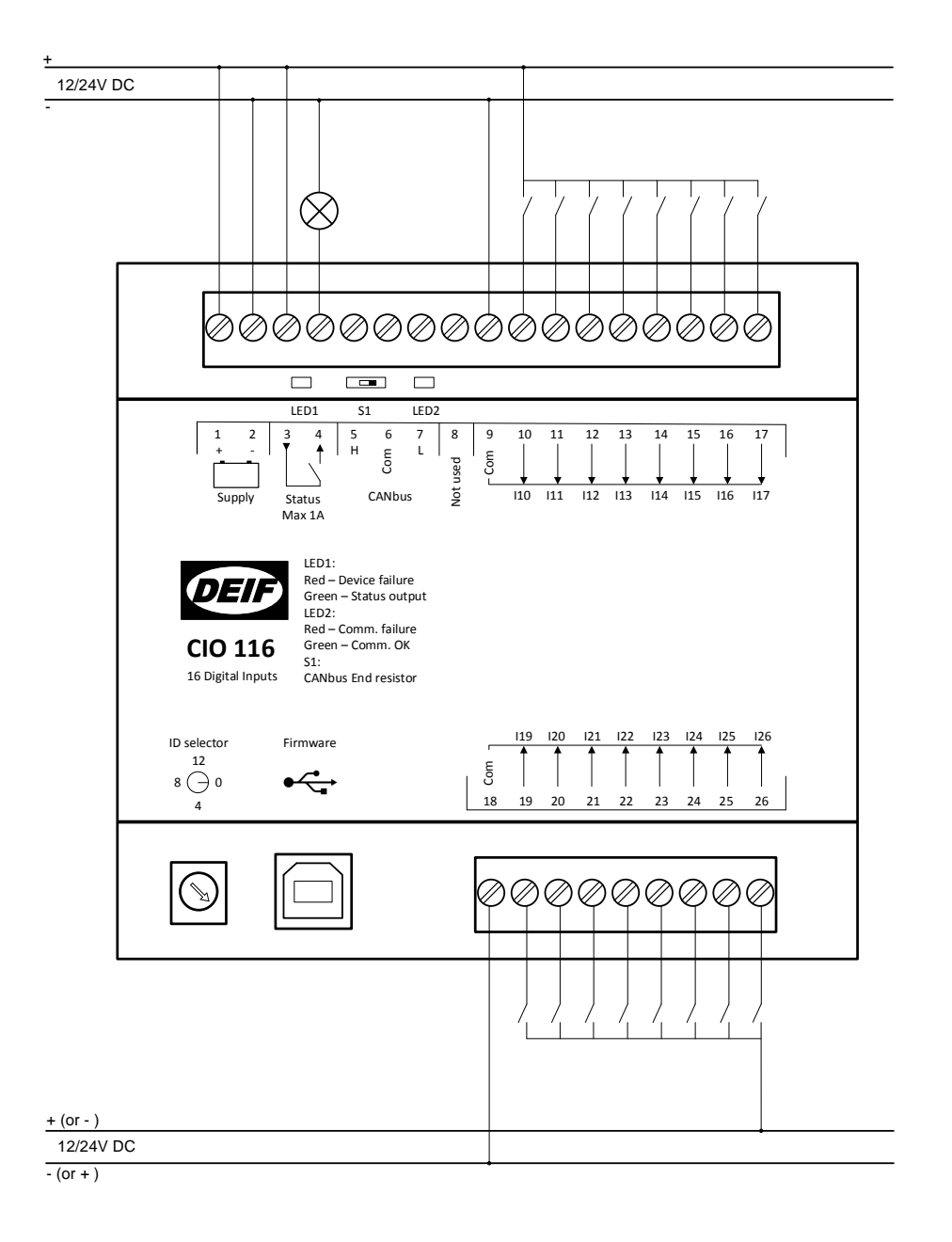

Для каждой из групп дискретных входов могут использоваться разные источники питания.

На общую клемму может подключаться либо плюс, либо минус источника.

### 2.4.3 CAN шина

Модули CIO могут подключаться на одну шину CAN совместно с контроллером двигателя (ECU), как показано на рисунке ниже. Использование модулей CIO совместно с другими устройствами CAN, поддержка которых реализована в контроллерах AGC (J1939 и CANopen) стало возможным благодаря автоматической настройке скорости передачи данных в CIO.

Контроллер поддерживает подключение до трех модулей СІО каждого типа.

### ) Контроллер не может одновременно работать с модулями CIO и Beckhoff.

Ниже приведен пример подключения коммуникационной шины CAN:

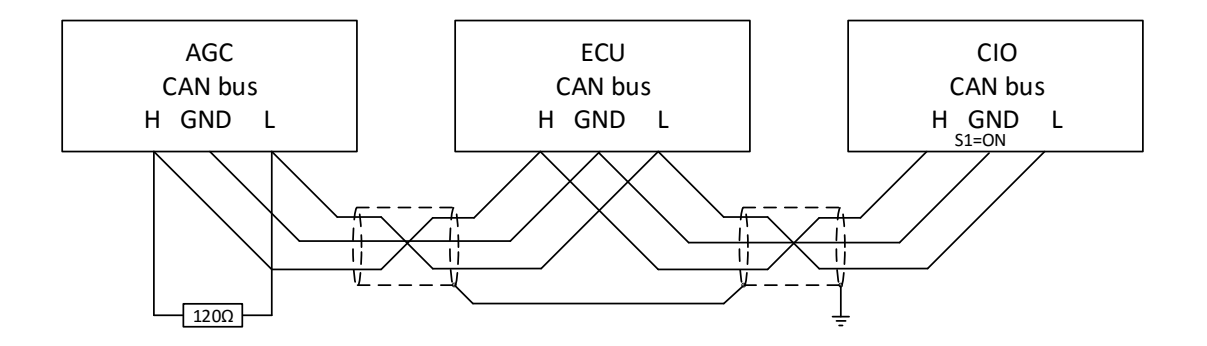

### AGC 200

В контроллерах AGC200 для подключения CIO используется только CAN C.

| Клемма | Функция     | Описание   |
|--------|-------------|------------|
| 13     | CAN H       |            |
| 14     | Общий (Com) | САN порт С |
| 15     | CAN L       |            |

#### AGC-4/AGC PM

В контроллерах AGC-4 и AGC PM возможно использование интерфейсов CAN C, D, E или F при условии, что контроллер имеет одну из перечисленных опций: H5, H8 или H12.

| Клемма | Функция     | Описание   |
|--------|-------------|------------|
| 29     | CAN H       |            |
| 30     | Общий (Com) | САМ порт С |
| 31     | CAN L       |            |
| 32     | CAN H       |            |
| 33     | Общий (Com) | САN порт D |
| 34     | CAN L       |            |
|        |             |            |
| 131    | CAN L       |            |
| 132    | Общий (Com) | САМ порт Е |
| 133    | CAN H       |            |
|        |             |            |
| 128    | CAN L       |            |
| 129    | Общий (Com) | CAN порт F |
| 130    | CAN H       |            |

# Опцию Н7 невозможно использовать для связи с модулями СЮ.

# 3. Связь CIO с контроллером

# 3.1 Настройка связи

Основные параметры связи модулей СІО доступны для конфигурации с дисплея контроллера. ПО USW предоставляет доступ ко всем настройкам СІО в специальном окне программы. Пример конфигурации СІО в USW показан ниже.

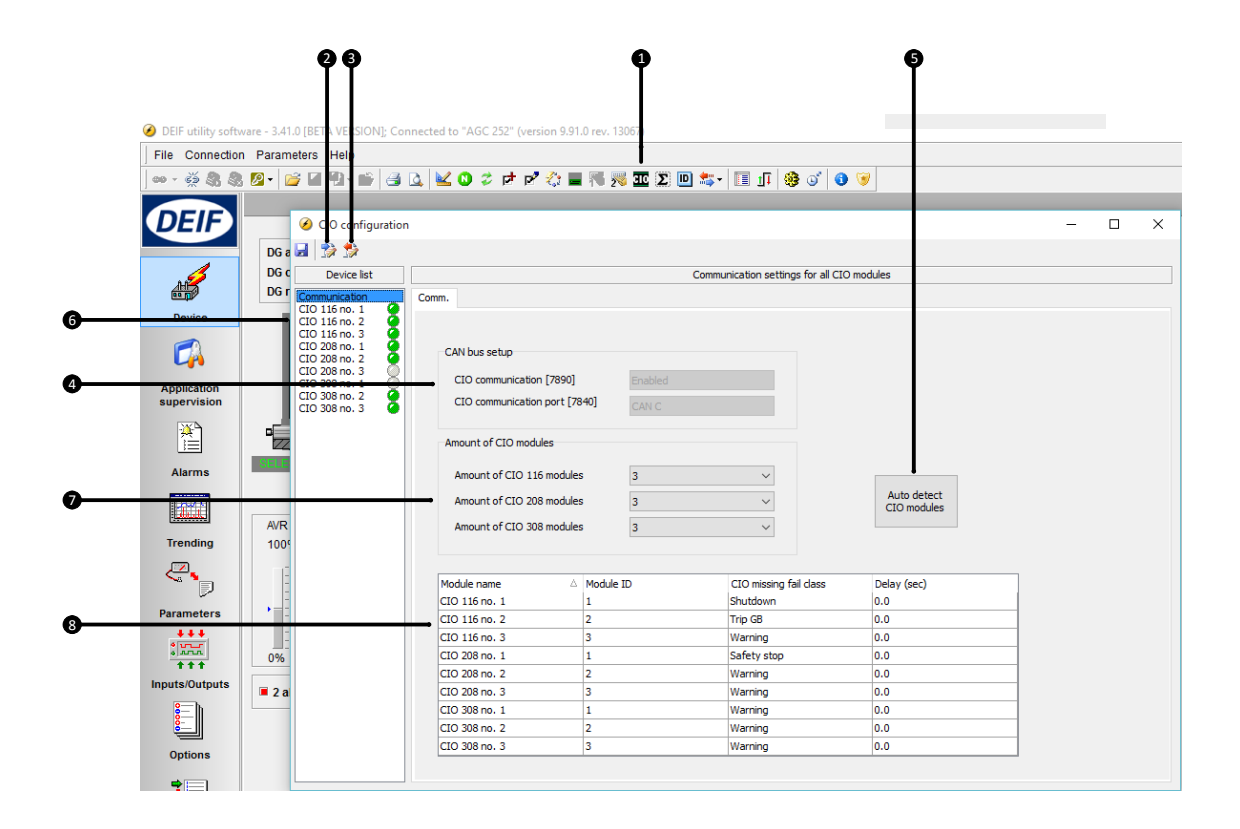

#### 1. Вызов окна конфигурации модулей СЮ

Первая вкладка окна - настройка параметров связи.

#### 2. Чтение конфигурации из устройства

#### 3. Запись конфигурации в устройство

#### 4. Настройка шины CAN

Настройка порта CAN и подключения CIO. Эти настройки также доступны в таблице параметров по соответствующим адресам.

#### 5. Автоматическое определение подключенных модулей

Если модули CIO уже подключены к контроллеру, и для них заданы корректные адреса, то ПО USW может автоматически определить количество и тип модулей CIO.

#### 6. Переключение между модулями

Выберите модуль из списка, чтобы получить доступ к его настройкам. Зеленый/серый индикатор показывает состояние подключения к модулю.

#### 7. Ручное задание количества подключенных модулей

#### 8. Список модулей

Адрес модуля может быть изменен в программе и должен соответствовать ID, заданному с помощью переключателя на модуле. В случае отсутствия связи с модулем CIO, с выдержкой времени появляется аварийный сигнал с заданным классом неисправности.

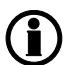

При первом открытии окна необходимо вычитать конфигурацию CIO из контроллера, при этом становятся активными кнопки меню.

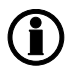

При обрыве связи с модулями CIO 116 или CIO 308 контроллер продолжит работу с последними полученными от них значениями.

### 3.1.1 Пошаговое руководство по первоначальной настройке связи с модулями СЮ

Необходимо выполнить следующие шаги, чтобы установить связь контроллера с модулями СЮ. Процесс последующей конфигурации входов/выходов описан в инструкции ниже.

- Задать ID модуля (1-15), вращая переключатель в левом нижнем углу
- Выбрать САN для связи с CIO (параметр 7840).
  Если подключаются только модули CIO, выбрать в списке «Доп. модули DEIF», если совместно с CIO подключается контроллер двигателя - «H5 EIC».
- Включить связь с модулями СІО (параметр 7890).
- Открыть окно конфигурации CIO, нажав соответствующую иконку.
- Вычитать конфигурацию модулей СІО из контроллера.
- Запустить автоопределение модулей CIO и их ID.
- Автоопределение работает только, если СЮ подключены к контроллеру. Возможно вручную добавить и настроить модули, изменив параметр «Количество модулей СЮ ххх»
- Задать классы неисправности для обрыва связи, для всех модулей.
- Записать конфигурацию в контроллер.

#### 3.1.2 Пошаговое руководство по обновлению прошивки модулей CIO

Для обновления внутреннего ПО модулей СІО необходимо выполнить следующие действия.

- Подать питание на модуль
- Установить ID в значение 0.
- Подключить модуль CIO USB-кабелем к ПК
- Запустить ПО USW и подключиться к CIO.
- Подключаться необходимо с уровнем доступа «Оператор» (пароль 2000).
- Загрузить новую прошивку в устройство, нажав иконку 🍪
- После загрузки прошивки отключиться от устройства в ПО USW 🧖, извлечь USB-кабель и задать адрес ID CIO.

# 4. Конфигурация входов/выходов

# 4.1 СЮ инфо

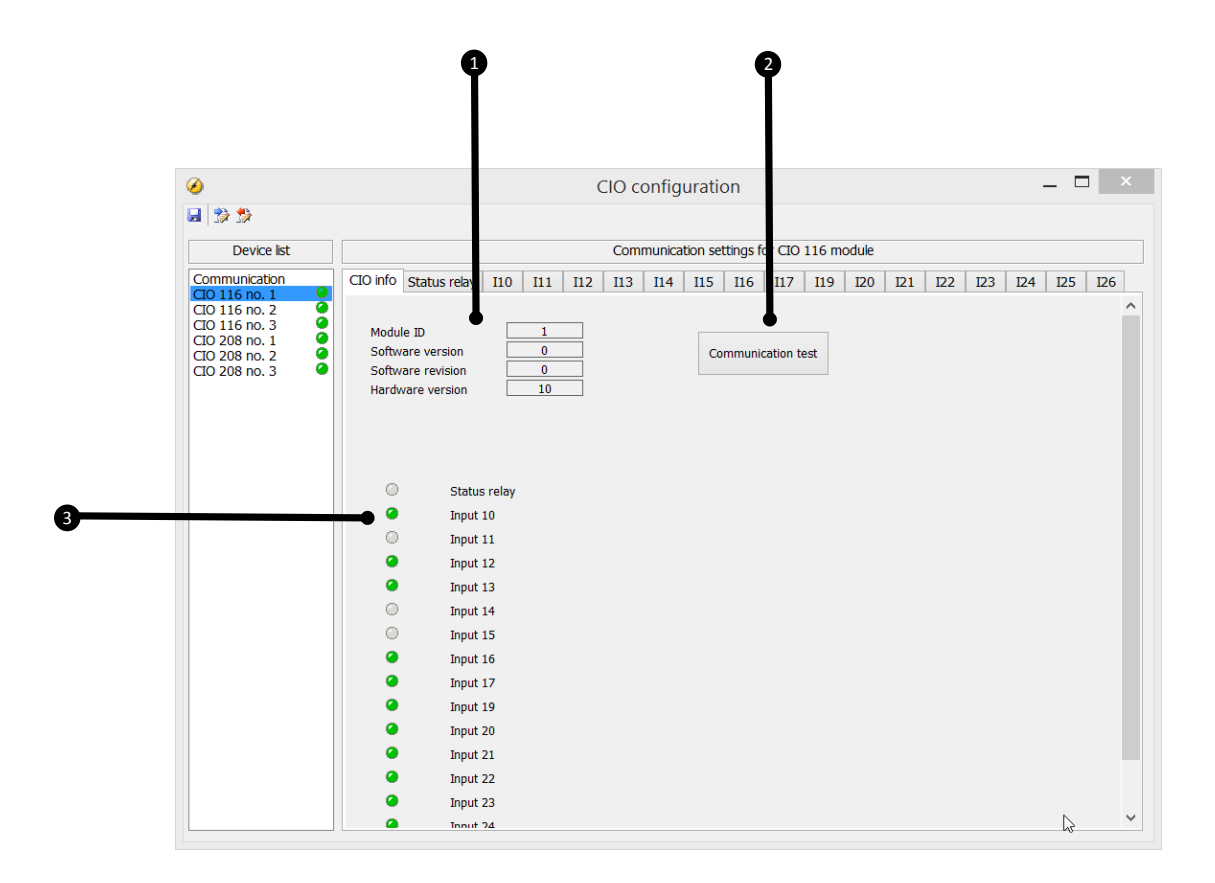

#### 1. Информация о модуле

Здесь отображается информация о выбранном модуле: его ID, версия программного обеспечения и аппаратной части. Эта информация важна при обращении в службу технической поддержки.

#### 2. Тест связи

При нажатии на кнопку Индикатор 2 состояния связи соответствующего модуля мигает зеленым цветом.

#### 3. Состояние входов/выходов

В этой части отображается состояние входов/выходов выбранного модуля.

# 4.2 Реле состояния модуля

Модуль содержит встроенное реле, которое может использоваться как реле контроля состояния модуля или как конфигурируемое реле.

Даже кратковременное отключение питания СЮ при отсутствии связи с ведущим контроллером приведёт к сбросу настройки реле Status, и оно будет работать как реле состояния до восстановления связи с ведущим контроллером, после чего настройка также восстановится. Конфигурация модулей СЮ сохраняется в ведущем контроллере (AGC). Это означает, что при установлении связи СЮ с контроллером модуль будет настроен автоматически.

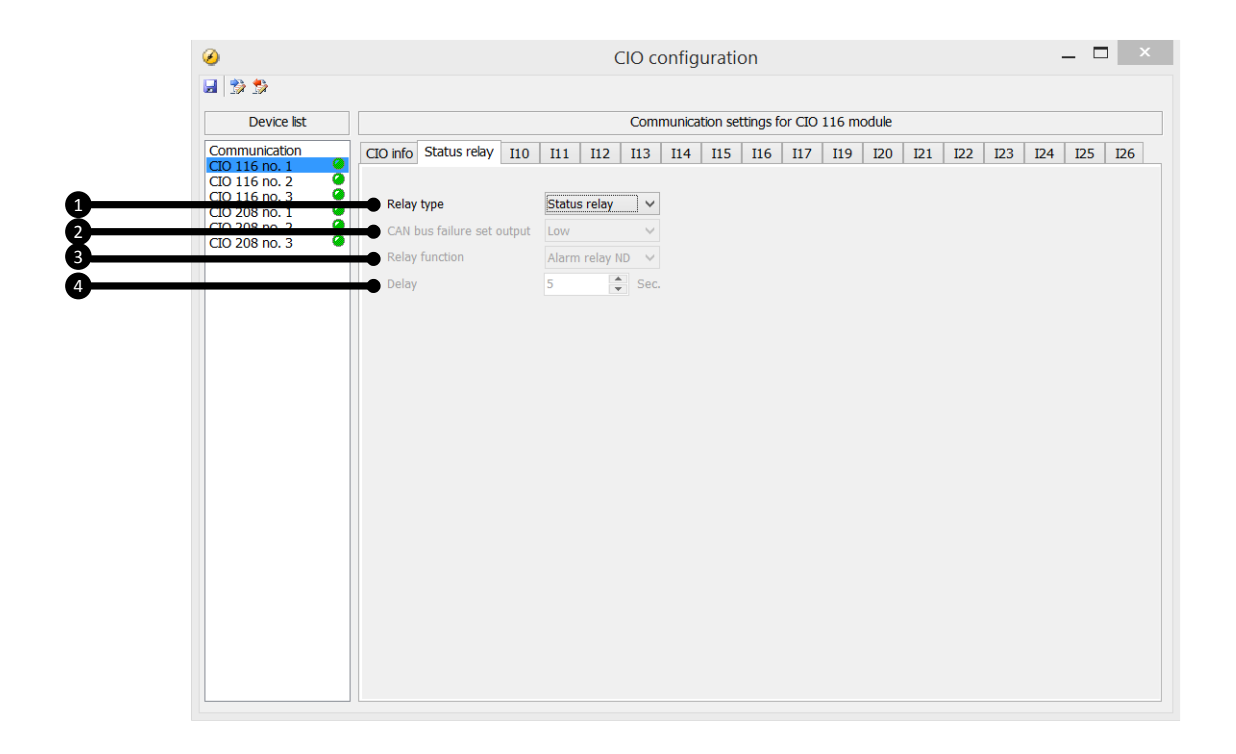

#### 1. Тип реле

Выбор одного из двух вариантов: Реле состояния или конфигурируемое реле.

Реле состояния замкнуто, когда на модуль подано питание, модуль исправен и установлена связь с контроллером (см. описание индикаторов CIO). Настройки ниже применяются только, если реле используется в качестве конфигурируемого.

#### 2. Состояние реле при неисправности связи CAN

Возможны три варианта настроек: Отключено, Включено, Без изменения. В случае неисправности связи CAN реле реагирует в соответствии с выбранной настройкой. Если задано «Без изменения», то выход сохранит свое состояние до восстановления связи.

#### 3. Функция реле

Для конфигурируемого реле возможно задать различные функции:

#### Сигнализация НО

Реле нормально отключено.

При появлении сигнала неисправности реле включается и остаётся включённым до тех пор, пока активен и неподтверждён сигнал неисправности.

#### Управление

Реле срабатывает при достижении контролируемым параметром заданной уставки. Реле отключается с выдержкой времени после того, как исчезли условия его срабатывания. Выдержка времени задается в настройках реле.

При срабатывании реле, сконфигурированного как «Управление», не формируется сигнал неисправности в контроллере. Для всех других типов реле при их срабатывании формируется сигнал неисправности.

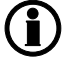

Для использования реле в М-Логике оно должно быть сконфигурировано как «Управление».

#### Звуковая сигнализация

Реле может быть назначена функция звуковой сигнализации.

В этом случае реле используется для включения внешнего устройства сигнализации. Реле звуковой сигнализации включается при появлении каждого нового сигнала неисправности. Если время включения звуковой сигнализации (параметр 6130) задано 0 секунд, то реле остается включенным до тех пор, пока неисправность не будет подтверждена (квитирована). Если параметр 6130 не равен 0, реле отключается по истечение заданного времени после появления сигнала неисправности.

#### Сирена

Работа данной функции похожа на работу реле звуковой сигнализации. Но в отличие от звуковой сигнализации, если реле «Сирена» сработало, и появляется новый сигнал неисправности, то реле кратковременно отключается и затем включается повторно. Если время включения (параметр 6130) задано 0 секунд, то реле остается включенным до тех пор, пока неисправности не подтверждены.

#### Сигнализация НЗ

Реле нормально включено.

При появлении сигнала неисправности реле отключается и остаётся в этом положении до тех пор, пока неисправность не подтверждена и не устранена.

#### 4. Выдержка времени

Данная настройка используется только для реле «Управление».

Параметр определяет, как долго реле остается включенным после исчезновения условий для его включения. Это - выдержка времени на отключение реле.

# 4.3 CIO 116

#### 4.3.1 Конфигурация входов

Ниже приводится описание настройки сигналов неисправностей для дискретных входов модулей CIO 116.

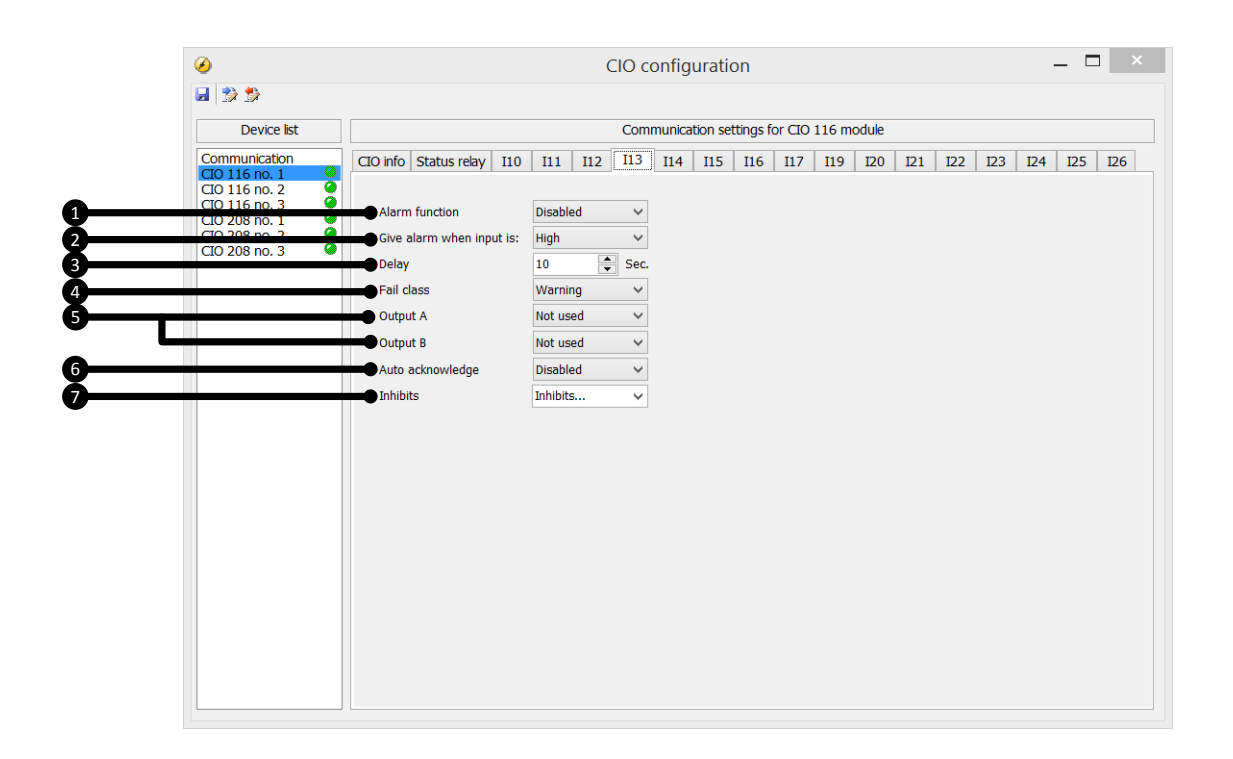

#### 1. Активна

Включает/отключает сигнал неисправности по выбранному входу

#### 2. Больше

Определяет тип сигнала для срабатывания неисправности: Больше - неисправность появляется при поступлении сигнала на вход, в противном случае неисправность появляется при снятии сигнала со входа (НО или H3).

#### 3. Выдержка времени

Задержка времени появления сигнала неисправности.

#### 4. Класс неисправности

Определяет действия контроллера при появлении сигнала неисправности. Выберите необходимый класс неисправности из раскрывающегося списка. Доступные классы неисправностей определяются типом подключенного контроллера.

#### 5. Выход А/Выход В

Определяет, какое реле срабатывает при появлении сигнала неисправности. Возможно задать определенное выходное реле или выбрать пункт «Управление». «Управление» дает возможность использовать данный сигнал в качестве входного события в М-Логике без появления сигнала неисправности в контроллере.

Сигнал неисправности не возникнет, если для обоих выходов (А и В) выбран тип «Управление».

#### 6. Автоподтверждение (автоквитирование)

Автоматическое подтверждение сигнала неисправности.

#### 7. Блокировки

Используются для отключения (блокировки) сигналов неисправности по заданным условиям. Условия блокировки задаются для каждого сигнала неисправности отдельно. Конфигурация блокировок возможна только с помощью ПО USW. Для каждого сигнала неисправности возможно выбрать несколько условий блокировки из выпадающего списка.

| Функция                          | Описание                                                                                                    |
|----------------------------------|----------------------------------------------------------------------------------------------------|
| Блокировка 1                     | Выход в М-Логике: условия блокировки задаются в М-Логике                                                                                                    |
| Блокировка 2                     |                                                                                                    |
| Блокировка 3                     |                                                                                                    |
| ВГ включен (ВН<br>включен)       | Выключатель генератора (ВГ) включен (ВН = выключатель нагрузки)                                                                                                    |
| ВГ отключен (ВН<br>отключен)     | Выключатель генератора отключен                                                                                                    |
| Сигнал «Работа»                  | Появился сигнал о работе двигателя и таймер 6160 закончил отсчет времени                                                                                                    |
| Нет сигнала «Ра-<br>бота»        | Отсутствует сигнал о работе двигателя и таймер 6160 не закончил отсчет времени                                                                                                    |
| Напряжение гене-<br>ратора > 30% | Напряжение генератора выше 30% номинального                                                                                                    |
| Напряжение гене-<br>ратора < 30% | Напряжение генератора ниже 30% номинального                                                                                                    |
| ВС включен                       | Выключатель сети включен                                                                                                    |
| ВС отключен                      | Выключатель сети отключен                                                                                                    |
| Параллель                        | Оба выключателя ВГ (ВН) и ВС включены                                                                                                    |
| Нет параллели                    | Один из выключателей ВГ (ВН) или ВС отключен                                                                                                    |
| Резервный контр-<br>оллер        | Данная функция блокирует неисправности в резервном контроллере, предназ-<br>наченном для «горячей» - без отключения/останова контролируемых объектов,<br>- замены основного контроллера. Она позволит резервному контроллеру вклю-<br>чаться в работу автоматически, без непредвиденных сигналов неисправности.<br>По умолчанию в контроллере, имеющем статус резервного, блокируется только<br>неисправность «Внешнее отключение выключателя». О резервировании контр-<br>оллеров см. описание опции T1. |

Пример:

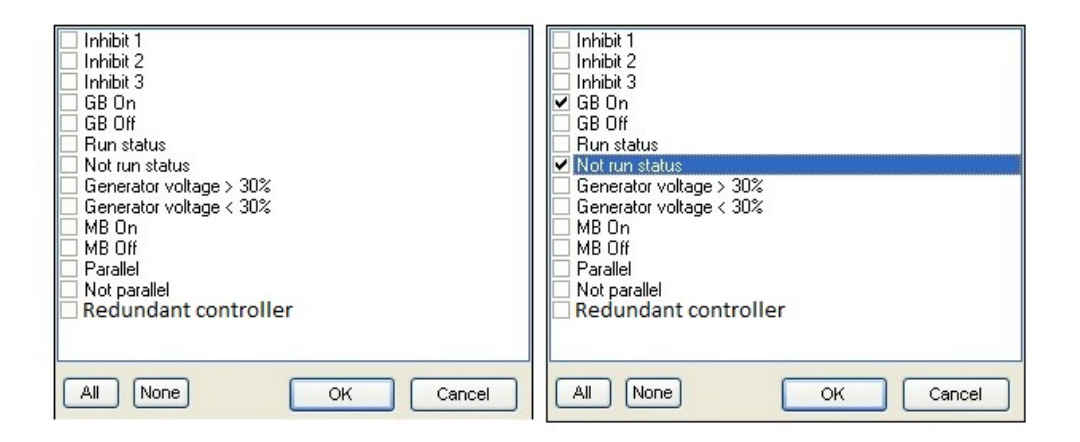

Неисправность блокируется до тех пор, пока выполняется любое из заданных условий блокировки. В приведенном выше примере заданы следующие блокировки **ВГ включен** и **Нет сигнала работа**. Таким образом неисправность будет контролироваться на работающем двигателе при отключенном положении выключателя. При останове или включении выключателя контроль неисправности будет блокирован.

- Функции дискретных входов (сигнал работа, дистанционный пуск, блокировка доступа и т.д.) заблокировать нельзя. Блокировки используются только для сигналов неисправности.
- Если для сигнала неисправности в качестве выходов А и В используются реле с конфигурацией «Управление», независимо от блокировки реле будут срабатывать при возникновении условий появления неисправности. При этом сигнал неисправности в контроллере не появляется.